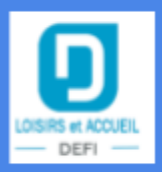

# Portail familles : Note de version 1.9.750

| A Gestion des e-mails | Une nouvelle version de notre application <b>Portail familles</b> est disponible, il s'agit de la <b>version 1.9.750</b> .                                       |
|-----------------------|----------------------------------------------------------------------------------------------------|
| <b>♥</b> Sécurité     | Comment vérifier la version de votre application ?                                                                                                    |
| 🏟 Maintenance         | - Connectez-vous à votre interface administrateur portail<br>familles                                                                                            |
| ¥ 1.9.750             | -> lien de votre portail familles + / + admin<br>- Le n° de version courante de votre application se situe à<br>la fin des liens de navigation du menu de gauche |
|                       | ia jin des nens de navigation du menu de guache                                                                                                    |

# À propos des mises à jour :

#### FranceConnect

| C                                                                                                    | onnexion |                                 |
|----------------------------------------------------------------------------------------------------|----------|---------------------------------|
| Afin de vous identifier<br>automatiquement l'adresse email, le<br>nom et le prénom du portail et de<br>FranceConnect doivent correspondre. |          | Adresse email Mot de passe      |
| FranceConnect est la solution proposée par<br>l'État pour sécuriser et simplifier la<br>connexion à vos services en ligne.                 | ou       | Connexion Mot de passe oublié ? |
| S'identifier avec<br>FranceConnect<br>Qu'est-ce que FranceConnect ?                                                                        |          |                                 |

Afin de donner la possibilité aux familles de se connecter au portail via leur compte FranceConnect, nous nous sommes interfacés avec leur service.

Cela peut permettre aux familles de se sentir plus en confiance avec ce système de connexion, mais aussi de se connecter avec une méthode alternative en cas de perte du mot de passe du portail. Les services de FranceConnect s'étoffent avec le temps et permettent à terme de récupérer de nombreuses informations sur les usagers (Impôts, CAF, MSA ...).

Actuellement, via FranceConnect, nous ne profitons que du service de connexion. Cette fonctionnalité nécessite une demande d'habilitation et un accompagnement de notre part.

#### -> Contactez votre commercial pour avoir plus d'informations ou déposez nous un ticket !

#### Récupération d'informations via les services du gouvernement

Nous pouvons également récupérer les informations CAF d'une famille depuis le portail. Cette fonctionnalité est également soumise à une demande d'habilitation préalable. Concrètement, cela vous permettrait de simplifier la création de nouveau dossier ainsi que la récupération du quotient familial.

Vous pourriez, de ce fait, faciliter la récupération du quotient familial par la famille directement depuis sa fiche famille.

Celui-ci remonterait directement dans L&A par la suite.

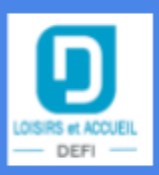

Vous pourriez également forcer la mise à jour de ce quotient à partir d'une date (tous les 1er février) ou bien tous les X mois.

# Interface familles

Au niveau de la création de dossier, en saisissant ses informations CAF, la famille pourra remplir plus aisément sa demande car nous remplirons une grande partie du formulaire.

Voici comment cela se présente :

# Création de mon dossier famille

### Informations du responsable du dossier

Nous vous proposons de faciliter votre création de dossier en utilisant vos 9876543 51000 informations provenant de la CAF. En complétant votre numéro d'allocataire ainsi que votre code postal, vous pourrez récupérer les informations concernant votre famille. Ce service est facultatif mais facilite grandement votre création de compte. Adulte Adulte M. SANCHEZ Christophe Mme SANCHEZ Laura 51 Boulevard Vauban 51 Boulevard Vauban escaler 4B escaler 4B 51000 CHALONS EN CHAMPAGNE 51000 CHALONS EN CHAMPAGNE

Si vous avez utilisé le bouton "Récupérer mes informations", un nouveau champ apparaîtra tout à la fin du formulaire:

Quotient familial

Ce champ est non modifiable et récupéré directement depuis le site de la CAF.

187

En cliquant sur la carte (adulte ici), les champs de la demande seront pré-remplis dans la mesure du possible.

La même chose est prévue pour les enfants :

Informations concernant le 1<sup>er</sup> enfant

| ¥ Enfant                       | 🛉 Enfant                          |        |         |              |
|--------------------------------|-----------------------------------|--------|---------|--------------|
| M. SANCHEZ Kevin<br>16/12/1995 | Mme SANCHEZ Estelle<br>06/04/2010 |        |         |              |
| Sexe Sélection                 | ner le sexe                       |        |         | ~            |
| Date de nalssance for          | mat JJ/MM/AAAA                    | ~ ~    |         |              |
| Nom                            |                                   | Prénom |         |              |
|                                |                                   |        | Terminé | Autre enfant |

Le quotient pourra également être actualisé dans la fiche du référent (Mon Compte) :

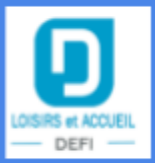

# Quotients

Quotient familial

| 0.00 |                     | Mettre à jour     |
|------|---------------------|-------------------|
|      | 🗌 Je ne souhaite pa | as le communiquer |

Ce champ sera visible si vous l'avez rendu visible dans la gestion des fiches. Ce champ est protégé et la valeur ne peut être modifiée par la famille. Nous laisserons la possibilité à la famille de ne pas communiquer son quotient via la case à cocher prévue à cet effet.

# Interface d'administration

Cette option n'est pas configurable directement par vous dans l'interface. Celle-ci nécessite un accompagnement et un paramétrage réalisés par l'un de nos techniciens. En revanche, vous pourrez (si l'option est activée) définir les modalités de mise à jour du ou des quotients :

| • | Obliger l'actualisation du ou des quotients au-delà d'une date ou d'u<br>Si vous choisissez de remplir la date, une fois celle-ci atteinte, le ou les quotients devront é<br>Si vous choisissez de remplir une période, le quotient ne sera valide que pendant le nombr | ne période<br>tre mis à jour.<br>e de mois définis à par | tir de la dernière mis | e à jour de | ce quotient. |   |      |
|---|----------------------------------------------------------------------------------------------------|----------------------------------------------------------|------------------------|-------------|--------------|---|------|
|   | Actualisation du  ou des quotients à partir du :                                                                                                    |                                                          | Jour                   | ~           | Mois         |   | ~    |
|   |                                                                                                    | OU                                                       |                        |             |              |   |      |
|   | Actualisation du  ou des quotients tous les :                                                                                                    |                                                          |                        |             |              | ÷ | mois |

Nous avons essayé de couvrir la majorité des cas en définissant une date au-delà de laquelle la mise à jour devra être effectuée, ou alors d'obliger cette mise à jour un nombre de mois définis après la dernière actualisation.

Dans la gestion des fiches, vous en avez l'habitude, deux nouveaux champs font leur apparition dans la fiche adulte :

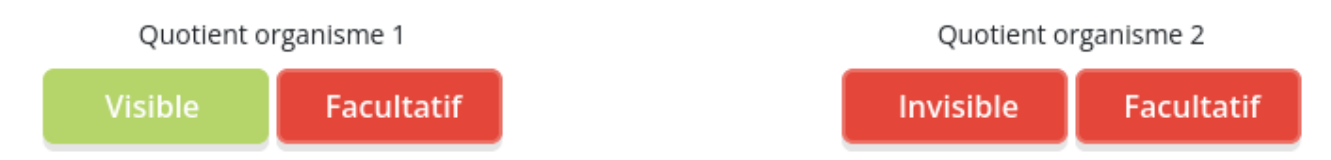

#### Blocage des inscriptions après la date d'échéance des factures

Une option existe sur le portail afin de bloquer les inscriptions des familles qui auraient des factures non réglées.

Désormais, le blocage ne se déclenchera plus, tant que la date d'échéance de la facture n'est pas dépassée.

Si la date d'échéance est dépassée, le blocage se mettra en place comme précédemment.

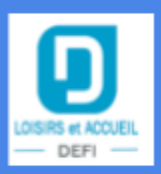

#### **Pré-inscriptions multi-accueil**

Une nouvelle fonctionnalité vient s'ajouter au portail et permettra aux familles de réaliser des dossiers de pré-inscription directement depuis le portail.

Ces demandes pourront être faites par des familles ayant déjà un accès au portail mais aussi par des familles n'ayant pas de dossier enregistré.

-> Si cette option vous intéresse, merci de prendre contact avec votre commercial ou de nous déposer un ticket.

### Interface d'administration

Une fois l'option activée, il faudra paramétrer cette option. Il vous faudra personnaliser au besoin le texte affiché une fois la pré-inscription terminée, ainsi que préciser les jours et les heures d'accueil de la structure.

Si vous n'avez qu'une structure, vous pourrez personnaliser ces informations dans :

### Paramètres globaux > **Paramétrage global** > Onglet > **Pré-inscriptions multi-accueil**

Paramétrage des pré-inscriptions multi-accueil

|                                                                                                    | mètres                                                                                                    | Ba                                                                                                    | andeau                     | Nouveau dossier                                                       | Pré-inscriptions multi-accueil | Référence                   |
|----------------------------------------------------------------------------------------------------|----------------------------------------------------------------------------------------------------|----------------------------------------------------------------------------------------------------|----------------------------|-----------------------------------------------------------------------|--------------------------------|-----------------------------|
| exte d'informati                                                                                    | ion affiché une fo                                                                                                    | is la pré-inscription te                                                                                                    | erminée :                  |                                                                       |                                | Rétablir le tex             |
| 🛛 Source 🛛 🐰                                                                                        |                                                                                                    |                                                                                                    | ■ := :=   B I S            | -   <u>I</u>   ;= :=   := :=   :: := := :: :: :: :: :: :: :: :: :: :: | 🚆 Ω 💿   Format 🔹   Taille      | - 2 0                       |
| Votre pi<br>La struc                                                                                | ré-inscrij<br>cture va                                                                                                    | ption mult<br>récupérer                                                                                                    | ti-accueil a<br>votre dema | bien été prise en co<br>nde afin de l'exami                           | ompte.<br>ner.                 | Paragraphes : 1, Mots : 18, |
|                                                                                                    |                                                                                                    |                                                                                                    |                            |                                                                       |                                |                             |
| ierci de bien voi<br>bur                                                                            | uloir cocher les jo<br>Ouverture                                                                                                    | urs d'ouverture ainsi<br>Fermeture                                                                                                    | que de saisir les bornes   | s d'ouverture minimales et maximales p                                | oour chaque jour ouvert.       |                             |
| 1erci de blen voi<br>our (<br>2 Lundi                                                               | uloir cocher les jo<br>Ouverture<br>08:00 ©                                                                                                    | urs d'ouverture alnsi<br>Fermeture                                                                                                    | que de saisir les bornes   | s d'ouverture minimales et maximales p                                | oour chaque Jour ouvert.       |                             |
| Merci de blen voi<br><b>our</b><br>2 Lundi<br>2 Mardi                                               | uloir cocher les jo<br>Ouverture<br>08 : 00 @<br>08 : 00 @                                                                                              | In the second second se | que de saisir les bornes   | s d'ouverture minimales et maximales p                                | vour chaque Jour ouvert.       |                             |
| Merci de bien voo<br>our ()<br>2 Lundi<br>2 Mardi<br>2 Mercredi                                     | uloir cocher les jo<br>Ouverture<br>08:00 @<br>08:00 @<br>08:00 @                                                                                       | urs d'ouverture ainsi           Fermeture           19:00 @           19:00 @                                                                                                    | que de saisir les bornes   | s d'ouverture minimales et maximales p                                | our chaque Jour ouvert.        |                             |
| Aerci de bien voo<br>our ()<br>2 Lundi<br>2 Mardi<br>2 Mercredi<br>2 Jeudi                          | uloir cocher les jo<br>Ouverture<br>08:00 @<br>08:00 @<br>08:00 @<br>08:00 @                                                                            | Image: state state                   | que de saisir les bornes   | s d'ouverture minimales et maximales p                                | oour chaque Jour ouvert.       |                             |
| Aerci de bien voo<br>our 0<br>2 Lundi<br>2 Mardi<br>2 Mercredi<br>2 Jeudi<br>2 Vendredi             | uloir cocher les jo           Ouverture           08:00           08:00           08:00           08:00           08:00           08:00           08:00 | Image: state state                   | que de saisir les bornes   | s d'ouverture minimales et maximales p                                | bour chaque Jour ouvert.       |                             |
| Merci de bien vou<br>our 0<br>2 Lundi<br>2 Mardi<br>2 Mercredi<br>2 Jeudi<br>2 Vendredi<br>3 Samedi | Uloir cocher les jo<br>Ouverture<br>08:00 ©<br>08:00 ©<br>08:00 ©<br>08:00 ©<br>-::                                                                     | urs d'ouverture alnsi<br>Fermeture<br>19:00 ☺<br>19:00 ☺<br>19:00 ☺<br>19:00 ☺<br>19:00 ☺<br>19:00 ☺<br>19:00 ☺<br>-:                                                                                                    | que de saisir les bornes   | s d'ouverture minimales et maximales p                                | our chaque Jour ouvert.        |                             |

Il faut **obligatoirement** cocher les jours concernés et saisir les horaires. **Si vous avez plusieurs structures**, vous pourrez choisir lesquelles sont concernées par ces pré-inscriptions et les personnaliser indépendamment les unes des autres.

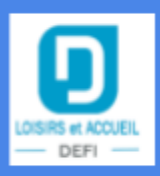

Le paramétrage ne se fait plus uniquement dans les paramètres globaux mais également au niveau de la structure :

### Paramètres structure > **Configuration du portail** > Onglet > **Inscriptions**

| Indiquer le contenu du message à afficher une fois la pré-inscription terminée :                                               |                        |                     |                                                                         |                                              |  |
|----------------------------------------------------------------------------------------------------|------------------------|---------------------|-------------------------------------------------------------------------|----------------------------------------------|--|
| @ Source   X ℃ @ @ @   ← →   ∞ ∞ ♥   # #   B I S   I <sub>A</sub>   # # # #   19   ⊠ ⊞ ≣ Ω ℃   format -   tale -   # □         |                        |                     |                                                                         |                                              |  |
| Votre pré-inscription multi-accueil a bien été prise en compte.<br>La structure va récupérer votre demande afin de l'examiner. |                        |                     |                                                                         |                                              |  |
|                                                                                                    |                        |                     |                                                                         | Paragraphes : 1, Mots : 18, Caractères : 106 |  |
| Merci de bien vo<br>jour ouvert.                                                                                               | ouloir cocher les jour | s d'ouverture ainsi | que de saisir les bornes d'ouverture minimales et maximales pour chaque | Rétablir le texte par défaut                 |  |
| Jour                                                                                                    | Ouverture              | Fermeture           |                                                                         |                                              |  |
| 🛛 Lundi                                                                                                    | 08:00                  | 20:00 🕲             |                                                                         |                                              |  |
| 🛛 Mardi                                                                                                    | 08:00                  | 20:00 🕲             |                                                                         |                                              |  |
| 🛛 Mercredi                                                                                                    | 08:00 ©                | 20:00 🛛             |                                                                         |                                              |  |
| 🛛 Jeudi                                                                                                    | 08:00                  | 20:00 🕲             |                                                                         |                                              |  |
| 🛛 Vendredi                                                                                                    | 08:00                  | 20:00 🕲             |                                                                         |                                              |  |
| 🗆 Samedi                                                                                                    | -:-                    |                     |                                                                         |                                              |  |
| Dimanche                                                                                                    | -:-                    | -:-                 |                                                                         |                                              |  |

Si vous souhaitez autoriser les pré-inscriptions sur la structure principale (alors que vous avez plusieurs structures), des options supplémentaires se trouvent dans les paramètres globaux :

### Paramètres globaux > **Paramétrage global** > Onglet > **Pré-inscriptions multi-accueil**

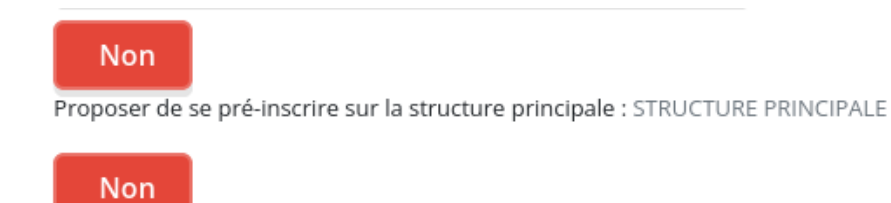

Autoriser la pré-inscription multi-accueil uniquement sur la structure principale : STRUCTURE PRINCIPALE

Ces options vous permettront de configurer ce module comme bon vous semble et correspondre au mieux aux besoins de chacun.

## Interface familles

1) Mode non-connecté

Au niveau du portail, l'activation de cette option aura pour conséquence d'ajouter un nouveau menu présent lorsque nous ne sommes **pas connectés**:

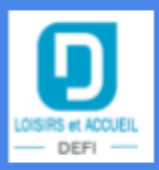

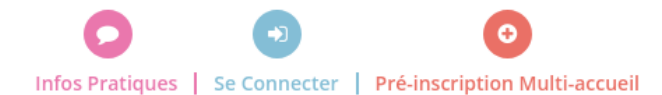

Le système de pré-inscription a été conçu sous forme d'étapes.

Cela permet de connaître l'avancement de la demande.

De plus, à la fin de chaque étape, lorsque l'on clique sur le bouton suivant, la demande est enregistrée et pourra être reprise à la dernière étape validée.

L'interface se présente de la manière suivante:

| Pré-inscriptions multi-accueil |            |            |                    |               |         |  |
|--------------------------------|------------|------------|--------------------|---------------|---------|--|
| 1. Demande                     | 2. Parents | 3. Enfants | 4. Frères et sœurs | 5. Validation |         |  |
| Choix de la structure          |            |            |                    |               |         |  |
| Sélectionner une structure *   |            |            |                    |               |         |  |
| Personne à contacter pour      | le dossier |            |                    |               |         |  |
| reisonne a contacter pour      |            |            |                    |               |         |  |
|                                |            |            |                    |               | Cuivent |  |

Chaque "boîte" est déroulable, voici un exemple lorsque l'on clique sur la "Personne à contacter pour le dossier":

| Choix de la structure                |                                       |                     |  |  |  |
|--------------------------------------|---------------------------------------|---------------------|--|--|--|
|                                      |                                       |                     |  |  |  |
| Personne à contacter pour le dossier |                                       |                     |  |  |  |
|                                      |                                       |                     |  |  |  |
| E-mail *                             | Nom *                                 | Prénom *            |  |  |  |
|                                      |                                       |                     |  |  |  |
|                                      |                                       |                     |  |  |  |
| Téléphone                            | N° voie et voie *                     | Étage / Appartement |  |  |  |
|                                      |                                       |                     |  |  |  |
| Liou dit                             | Codo portal *                         |                     |  |  |  |
|                                      | Code postar ~                         |                     |  |  |  |
|                                      | Saisir le code postal                 |                     |  |  |  |
| Lieu dit                             | Code postal * Saisir le code postal * |                     |  |  |  |

Une fois la structure choisie et les informations concernant la personne remplies, vous pourrez faire "suivant", et vos données seront enregistrées.

Si pour n'importe quelle raison vous arrêtiez votre saisie après avoir fait "suivant" sur la 1ère étape (ou plus loin), vous pourrez reprendre votre saisie en sélectionnant la même structure et en saisissant la même adresse email.

Au fur et à mesure de votre avancement, les étapes affichées tout en haut vont évoluer en même temps.

L'étape des "Critères" ne s'affiche que si vous avez renseigné des critères dans L&A.

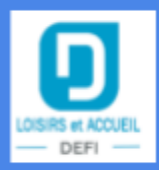

Passons désormais à l'étape 2 de notre pré-inscription.

Vous aurez cet affichage :

|                                 |            | P   | ré-inscr             | iptions | multi                     | -acci  | uei    | I                   |               |
|---------------------------------|------------|-----|----------------------|---------|---------------------------|--------|--------|---------------------|---------------|
| 1. Demande                      | 2. Parents |     | 3. Enfan             | ts      | 4. Cr                     | itères |        | 5. Frères et sœurs  | 6. Validation |
| Parent 1                        |            |     |                      |         |                           |        |        |                     |               |
| Nom *                           |            |     | Prénom *             |         |                           |        |        | Téléphone           |               |
| NOM_TEST                        |            |     | PRENOM_TEST          |         |                           |        |        |                     |               |
| Moyen de transport              |            |     | Profession           |         |                           |        |        | Nom de l'employeur  |               |
|                                 |            |     |                      |         |                           |        |        |                     |               |
| Adresse de l'employeur          |            |     | Revenus              |         |                           |        |        | Horaires de travail |               |
|                                 |            |     |                      |         |                           |        | €      |                     |               |
| Temps de trajet                 |            | A   | Date de reprise du t | v Mois  | <ul> <li>✓ Ann</li> </ul> | ée     | v      |                     |               |
| lours travaillés                |            |     |                      |         |                           |        |        |                     |               |
| 🗆 Lundi                         | 🗆 Mardi    | Mer | credi                | 🗆 Jeudi |                           | 🗆 Ve   | ndredi | 🗆 Samedi            | Dimanche      |
| Parent 2                        |            |     |                      |         |                           |        |        |                     |               |
| <ul> <li>♦ Précédent</li> </ul> |            |     |                      |         |                           |        |        |                     | Suivant►      |

A l'instar de L&A, peu de champs seront obligatoires pour valider la demande mais plus celle-ci sera remplie par les familles, plus cela simplifiera les choses pour vous.

Petite précision, par défaut les informations de la personne renseignée à l'étape 1 sont reprises dans l'adulte 1, mais il est tout à fait possible de le modifier.

Passons à l'étape 3 :

|                                                           | <b>Pré-inscriptior</b>          | is multi-accueil |                                |               |
|-----------------------------------------------------------|---------------------------------|------------------|--------------------------------|---------------|
| L Demande 2 Parents                                       | 3. Enfants                      | 4. Critères      | S. Frères et sœurs             | 6. Validation |
| Premier enfant                                            |                                 |                  |                                |               |
| Prénom de l'enfant                                        | Naissance prévue le             | V Année V        | Né(e) le                       | v Année v     |
| Data d'admirrion roubaitée                                | Tuna da damanda                 |                  | Tursa d'accueil                |               |
| jour v Mois v Année v                                     | Sélectionnez un type de demande | ~                | Sélectionnez un type d'accueil | ~             |
| Liste                                                     | Mode de garde actuel            |                  |                                |               |
| Sélectionnez une liste v                                  |                                 |                  |                                |               |
| Observations                                              |                                 | Motivations      |                                |               |
|                                                           |                                 |                  |                                |               |
|                                                           |                                 |                  |                                | Â             |
| Choix du type de semaine Y Recopier sur toutes les lignes |                                 |                  |                                |               |
| Mercredi                                                  | □ Sa                            | imedi            |                                | Dimanche      |
|                                                           | Enregistre                      | rr ces horaires  |                                |               |
| Second enfant                                             |                                 |                  |                                | Recopier      |
| Troisième enfant                                          |                                 |                  |                                | Recopier      |
| 4 Précédent                                               |                                 |                  |                                | Suivant       |

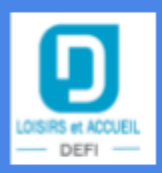

A cette étape, la famille va pouvoir renseigner les informations concernant le ou les enfants et renseigner les horaires souhaités.

| Semaine type  |                | × ? □ R | ecopier sur toutes les lignes |                          |
|---------------|----------------|---------|-------------------------------|--------------------------|
| 🗹 Mercredi    |                |         |                               | 🗌 Samedi                 |
|               | Début          | Fin     | _                             |                          |
| Mercredi      | 08:00          | 18:00   |                               |                          |
| (06:00-22:00) | (06:00-22:00): | :       |                               |                          |
|               |                |         | _                             | Enregistrer ces horaires |

**Attention!** Les horaires doivent être enregistrés pour être pris en compte.

Si vous essayez de cliquer sur suivant alors que des horaires sont présents mais non enregistrés, un message vous en avertira :

| Semaine type              |                 | × ? □          | ⑦ □ Recopier sur toutes les lignes                                                  |  |
|---------------------------|-----------------|----------------|-------------------------------------------------------------------------------------|--|
| 🗹 Mercredi                |                 |                | 🗌 Samedi                                                                            |  |
|                           | Début           | Fin            |                                                                                     |  |
| Mercredi<br>(06:00-22:00) | 08:00           | 18:00          |                                                                                     |  |
|                           | :               | :              |                                                                                     |  |
| Vous avez d               | es horaires non | enregistrés, v | euillez les enregistrer ou les supprimer afin de pouvoir passer à l'étape suivante. |  |
|                           |                 |                | 🖺 Enregistrer ces horaires                                                          |  |

Une fois les horaires enregistrés, ils se présentent sous forme de carte :

| 🛗 Semaine t | e 🖉           |  |
|-------------|---------------|--|
| mercredi :  | 08:00 - 18:00 |  |

Il est possible de gérer les horaires en semaine paire et impaire également.

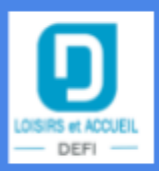

#### Passons à l'étape (optionnelle) des critères :

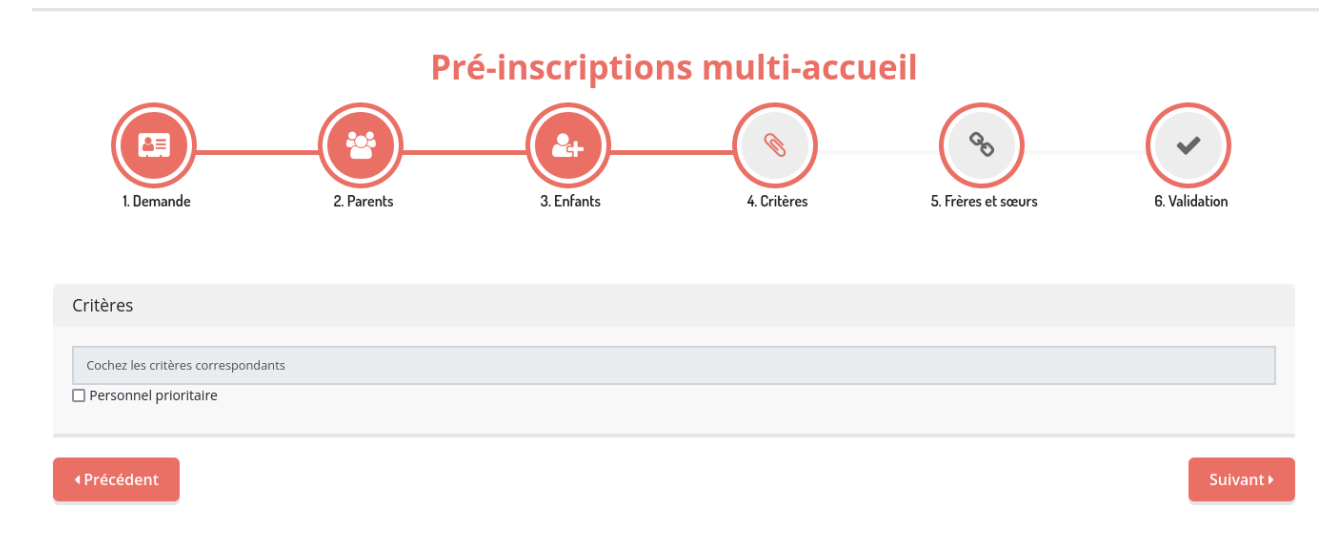

Ici, la famille sélectionne simplement tous les critères lui correspondant.

A l'étape suivante, il est possible de renseigner le nombre et l'âge des autres frères et soeurs:

| Pré-inscriptions multi-accueil  |            |              |             |                    |               |
|---------------------------------|------------|--------------|-------------|--------------------|---------------|
| 1. Demande                      | 2. Parents | 3. Enfants   | 4. Critères | 5. Frères et sœurs | 6. Validation |
| Frères et sœurs                 |            |              |             |                    |               |
| Nombre de frères et sœurs       |            | Age enfant 1 |             | Age enfant 2       |               |
| 3                               | \$         | 8            | ٢           | 5                  | \$            |
| Age enfant 3                    |            | Age enfant 4 |             | Age enfant 5       |               |
| 2                               | \$         |              | ٥           |                    | ٥             |
| Age enfant 6                    |            |              |             |                    |               |
|                                 | \$         |              |             |                    |               |
|                                 |            |              |             |                    |               |
| <ul> <li>◆ Précédent</li> </ul> |            |              |             |                    | Terminer      |

Vous avez remarqué que le bouton "Suivant" a été remplacé par le bouton "Terminer".

Une fois cliqué sur celui-ci, la demande sera considérée comme terminée et pourra remonter dans L&A.

Tant que celle-ci n'est pas intégrée dans L&A, elle reste modifiable sur le portail.

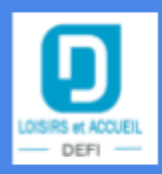

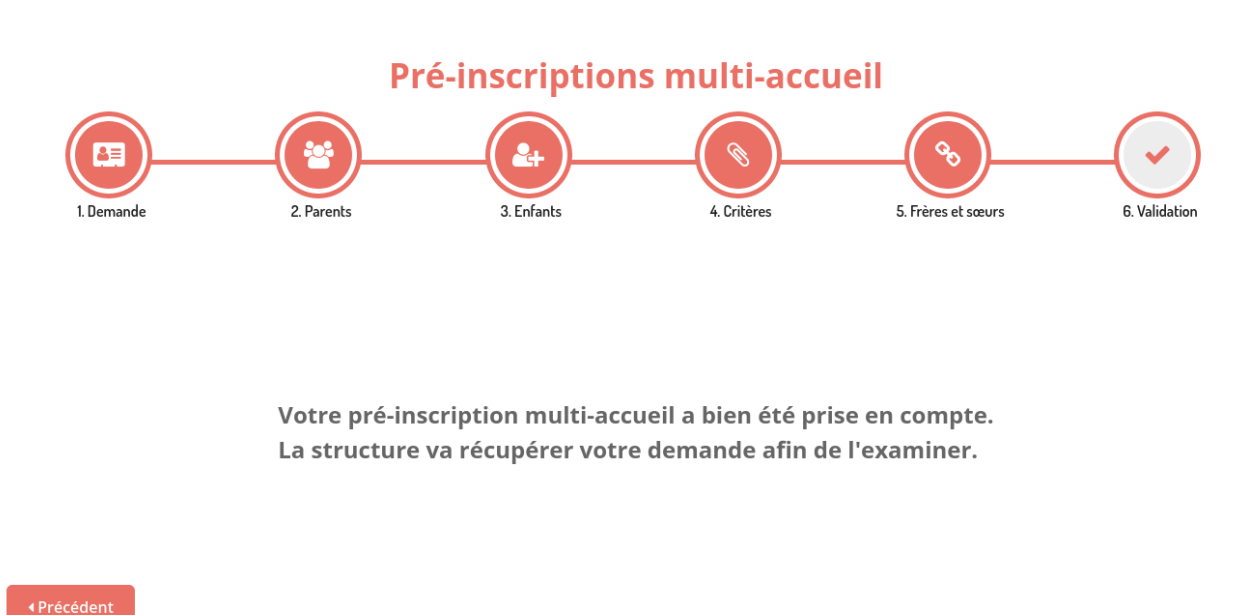

Une fois votre demande remontée dans le logiciel, celle-ci ne sera plus accessible au niveau du portail.

#### 2) Mode connecté

Si la famille a déjà accès au portail, elle peut s'y rendre via le menu "Inscriptions".

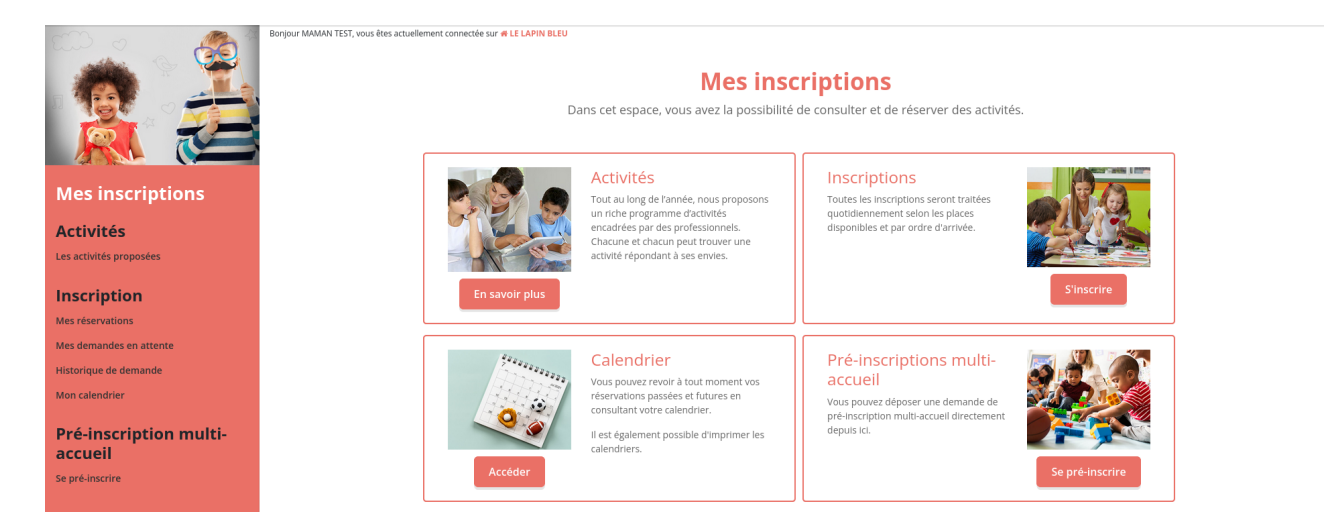

Vous constatez, dans le menu latéral, qu'une sous catégorie dédiée à la pré-inscription est ajoutée et qu'une nouvelle carte fait son apparition en bas à droite.

En cliquant sur l'un ou l'autre, la famille pourra se pré-inscrire sur la structure sélectionnée.

En mode connecté, la 1ère étape est ignorée car nous connaissons déjà le référent et nous sommes sur une structure.

Le message que vous avez paramétré, dans votre interface d'administration, s'affichera ici:

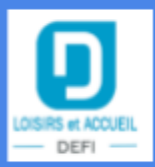

| P                      | ré-inscriptions m          | ulti-accuei        | I                   |          |
|------------------------|----------------------------|--------------------|---------------------|----------|
| 1. Parents 2. Enfants  | 3. Critères                | 4. Frères et sœurs | 5. Validation       |          |
| Parent 1               |                            |                    |                     |          |
| Nom *                  | Prénom *                   |                    | Téléphone           |          |
| TEST                   | MAMAN                      |                    | 06.06.06.06         |          |
| Moyen de transport     | Profession                 |                    | Nom de l'employeur  |          |
|                        | Secretaire                 |                    | EDF                 |          |
| Adresse de l'employeur | Revenus                    |                    | Horaires de travail |          |
|                        |                            | €                  |                     |          |
| æ                      | Date de reprise du travail |                    |                     |          |
|                        | Jour V Mois V              | Année 🗸            |                     |          |
| Jours travaillés       |                            |                    |                     |          |
| Lundi Mardi Mer        | credi 🗌 Jeudi              | Vendredi           | 🗆 Samedi            | Dimanche |
| Devent 2               |                            |                    |                     |          |
| Parent 2               |                            |                    |                     |          |

Ici, vous pouvez voir que toutes les informations déjà en notre possession ont été pré-saisies pour simplifier la demande.

La suite de la demande est identique au mode non-connecté. Reportez-vous à la documentation ci-dessus en cas de besoin.

La saisie peut également être reprise en cours de route et vous reviendrez directement à l'étape à laquelle vous vous étiez arrêté.

#### Gestion des mentions légales

Il est désormais possible d'afficher vos mentions légales sur le portail.

Interface d'administration

### Paramètres structure > Mentions légales

Nous avons rédigé un texte modèle que vous devrez adapter en complétant les informations de votre structure.

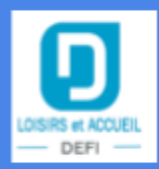

#### La gestion des mentions légales se présente comme cela :

#### Mentions légales

Pensez à **personnaliser le texte par défaut** en remplaçant les informations génériques par celles de votre structure. Une fois celles-ci **modifiées et enregistrées**, vos mentions légales apparaîtront en bas de page.

| © Source   X ℃ @ @ @ [\$   \$ **   ■ I S   I <sub>x</sub>   # #   **   # #   **   ■ Ξ Ξ Ω ©   Normal -   Taile -   X □                                                                                                    |
|----------------------------------------------------------------------------------------------------|
| LA SOCIETE                                                                                                    |
| VOTRE ADRESSE<br>Createur : DEFI INFORMATIQUE<br>Responsable publication : SOCIETE<br>Webmaster : DEFI INFORMATIQUE - www.defi-informatique.net<br>Hébergeur : OVH                                                                                                    |
| TRAITEMENT DES DONNÉES                                                                                                    |
| Les données personnelles recueillies au moyen du formulaire, sont destinées à la société LA SOCIETE.<br>L'utilisateur fournit ces informations en toute connaissance de cause, notamment lorsqu'il procéde par lui-même à leur saisie.<br>Il est alors précisé à l'utilisateur du site www.nom-du-site.fr riest publiée à l'insu de l'utilisateur, échangée, transférée, cédée ou vendue sur un support quelconque à des tiers.<br>Seule Phypothése du rachat de LA SOCIETE de ses droits permettrait la transmission desdites informations à l'éventuel acquéreur qui serait à son tour tenu de la même obligation de conservation et de modification des données vis à vis de<br>futilisateur du site www.nom-du-site.fr.<br>Le site n'est pas déclaré à la CNIL car il ne recueille pas d'informations personnelles.<br>Ces informations sont conservées de manifer confidentielle durant toute la durée de la relation commerciale. |
| Les bases de données sont protégées par les dispositions de la loi du 1er juillet 1998 transposant la directive 96/9 du 11 mars 1996 relative à la protection juridique des bases de données.                                                                                                    |
| Conformément à la loi nº 78-17 du 6 janvier 1978,vous disposez d'un droit d'accès, de modification, de rectification et de suppression des données vous concernant.<br>Pour l'exercer, utilisez le formulaire de contact ou adressez-vous à : SOCIETE ET ADRESSE                                                                                                    |
| DROIT D'AUTEUR                                                                                                    |
| Tous les droits de reproduction sont réservés y compris les documents iconographiques et photographiques.<br>L'ensemble de ce site Internet relève de la législation française et internationale sur le droit d'auteur et la propriété intellectuelle.                                                                                                    |
| DISPOSITIONS LÉGALES                                                                                                    |
| Les différents éléments du site Internet (la forme, la mise en page, la structure, les images et illustrations) sont protégés par le droit des dessins et modèles, le droit d'auteur, le droit des marques ainsi que le droit à l'image.<br>Ils ne peuvent être copiés ou imités en tout ou partie sans autorisation expresse du directeur de publication.<br>Toute personne ne respectant pas les dispositions légales applicables se rend coupable du délit de contrefaçon et est passible des sanctions pénales prévues par la loi .                                                                                                    |
| body div div p b Paragraphes : 16, Mots : 629, Caractères : 3545                                                                                                    |
| Rétablir le texte par défaut Mettre à jour                                                                                                    |

Il faudra remplacer le texte en gras puis cliquer sur le bouton "Mettre à jour".

Le bouton "Rétablir le texte par défaut" vous permettra de rétablir le texte initial. Attention! Toutes les modifications que vous avez faites seront définitivement perdues. Interface familles

Les mentions légales viendront se glisser juste avant la politique de confidentialité et pourront être consultées par les familles.

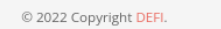

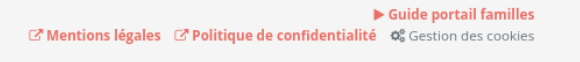

#### **Questions personnalisées**

Les questions personnalisées que vous avez dans L&A vont désormais pouvoir être affichées et complétées directement dans le portail.

Pour rappel, il est possible d'avoir une question pour l'adulte et deux questions pour l'enfant.

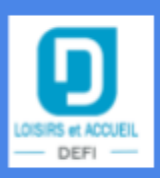

# Interface d'administration

Ici rien d'inhabituel, il vous suffit d'activer ou non les champs dans la fiche adulte et/ou la fiche enfant :

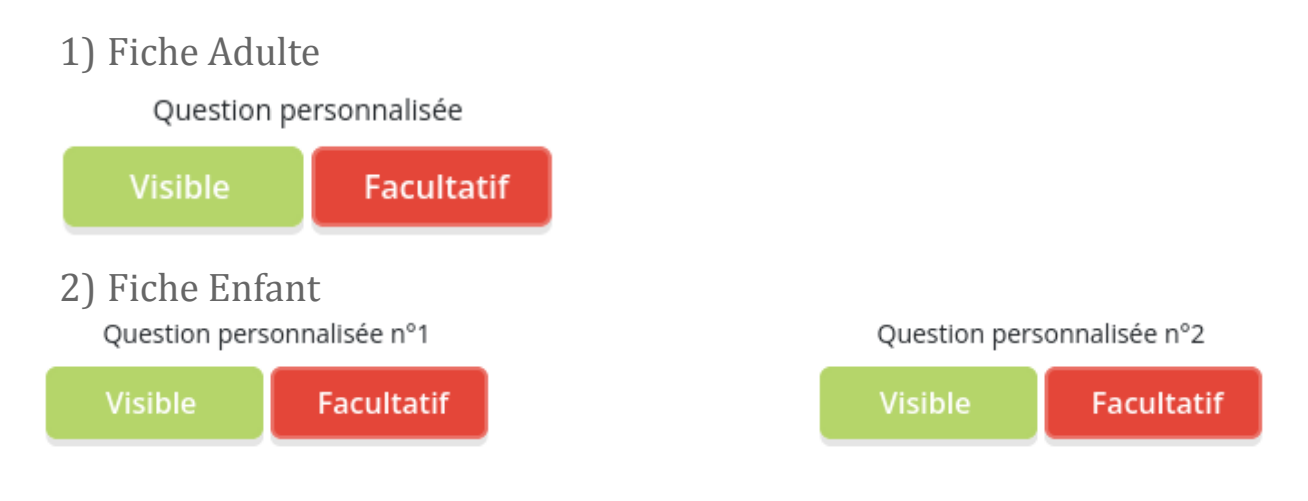

# Interface familles

Ces champs se retrouveront dans les fiches Adulte et Enfant dans la rubrique "Mon compte".

## 1) Fiche Adulte

#### Question

| Avez-vous des allergies ?           |  |
|-------------------------------------|--|
| 2) Fiche Enfant                     |  |
| Questions                           |  |
| Votre enfant a-t-il des allergies ? |  |
| Prend-il des medicaments ?          |  |

#### Les réponses apportées pourront être récupérées dans le logiciel.

#### Affichage des actualités en page d'accueil

La page d'accueil n'évolue que très peu, la demande nous a été faite de pouvoir insérer des actualités sur la page d'accueil.

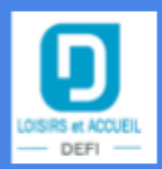

# Interface d'administration

# Paramètres structure > Configuration du portail > Onglet > Modules

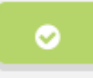

Afficher les actualités sur la page d'accueil L'activation de cette option vous permettra d'afficher les actualités au dessus de la page d'accueil.

Ceci aura pour effet de placer vos actualités tout en haut de la page d'accueil et de placer la page d'accueil en dessous.

# Interface familles

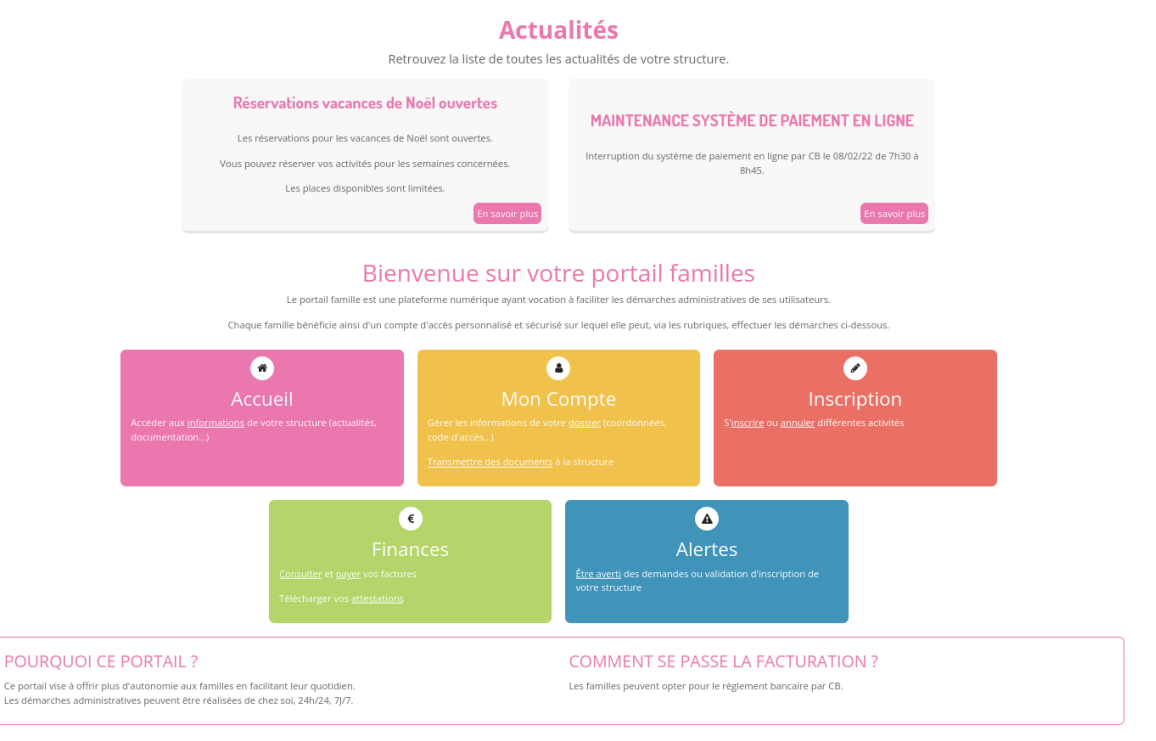

#### La page d'accueil a été modifiée en ajoutant les actualités tout en haut de la page.